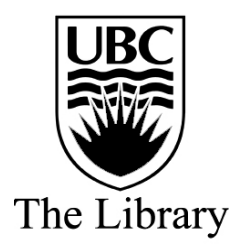

## **Item Maintenance : On-the-fly Items**

Last Update : 22 July 2004

For more information : Susan Andrews, Technical Services Leonora Crema, Borrower Services

On-the-fly refers to entering item information, usually as the item is being circulated to a borrower. <u>Usually, you can tell an item lacks information because item comes up as "no item found" when charging out a book</u>

Items may lack information in a variety of ways, each requiring a different approach. To see what item info exists:

1. Click on the **Item** icon and search by title or call number and display item record if found

### A If an item record is found but lacks a real barcode

- 1. Click on **Item** in menu bar and select **Barcodes**...from dropdown list.
- 2. Click on Add.
- 3. Key or scan in the new barcode and click **OK**. (This procedure should only be done for 3888... or 3999...barcodes, you should never change the barcode of a 39424...barcode item. Use the add item procedure.)
- 4. <u>Do not</u> remove any inactive barcodes, if present.
- 5. Click on **Close**.

# B. If another item record is found, but the copy or volume you have is not listed, <u>or</u> if you find a bibliographic holding with no items attached

- 1. Click on **Item** in menu bar and select **Add** item. You will be asked "link item to existing holding". Say yes, if the record displayed is your location, say no, if your location is not listed
  - a) If yes (to link to your branches existing holding) click on yes

- i. Go to the **Holding/Item** tab. If adding a volume key in v. # for enumeration, year in full for year...otherwise leave blank.
- ii. Go to the **Item** tab. Select item type (in most cases will be book), key in copy number, tick cataloguing review and key in barcode.
- iii. Click on OK.
- b) If no, because your location was not listed, click on no
  - i. Select your branch location from dropdown box, select **Call Number Type : Library of Congress**, key in the call number, using the correct formation (e.g. BF735.A2 N7 1993).
  - ii. Go to the **Holding/Item** tab. Put in volume and/or year if required otherwise leave blank.
  - iii. Go to the **Item** tab. Select **Item Type**, key in the copy number, tick **Cataloguing Review** and key in the barcode.
  - iv. Click on OK.

#### C. If no item record (check both title and call number for accuracy)

- 1. Click **OK** on message "No match found for this search".
- 2. Click on the Item menu and select Add Bib/Item.
- 3. Select the appropriate template Book, gift, take-in, house order or on the fly.

### 4. Go to the Item tab. You must fill in the following areas:

- a. item type select appropriate one from dropdown box
- b. copy number put in correct copy number
- c. cataloguing review tick this box so that the item can be properly catalogued at a future date
- d. barcode key in barcode (do not wand in)

- 5. Go to the Holdings tab. You must fill in the following areas:
  - a. location select your branch from the dropdown box
  - b. call number type select Library of Congress from the dropdown box
  - c. call number key in call number using correct format (BF395.M4 D2 1991)
  - d. enumeration key in volume number (v. #), year, etc (as noted on spine of item)
- 6. Go to the Bib tab. You must fill in the following areas:
  - a. Personal name this is for the Author (use correct format) Smith, John C.
  - b. Title Life is interesting: Other know facts (for Asian Library: if title is unreadable [because of language] please key in using this format [language temporary title] example: [Chinese temporary title] This is a required field.
  - c. Note to LPC key in on the fly or OTF. This is a required field.
- 7. Click on OK